## **Como o aluno pode ter acesso a sua declaração de vínculo no SUAP?**

1. Acesse a sua conta do <u>SUAP</u>;

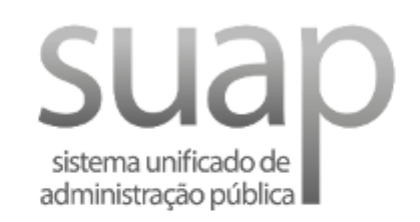

| ~ |       |      |
|---|-------|------|
|   | Login | IFRN |
|   |       |      |

Acesso GovBR

| Usuário: |                         |                 |
|----------|-------------------------|-----------------|
|          |                         |                 |
| Senha:   |                         |                 |
|          |                         | 0               |
|          | Acessar                 |                 |
|          | Esqueceu ou deseja alte | erar sua senha? |

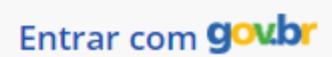

 No canto superior esquerdo, você terá que clicar na sua foto para acessar o seu perfil de estudante;

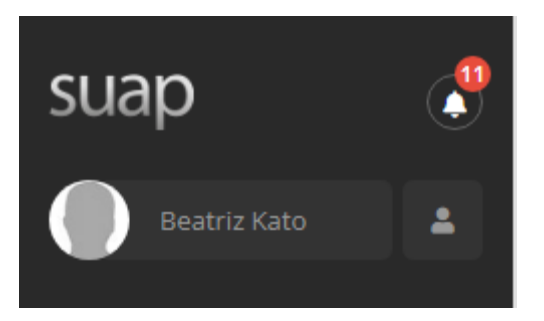

**3.** Já no seu perfil, no canto superior direito **clique em documentos**;

| Editor | Decumentes v | • Minha Conta                   |
|--------|--------------|---------------------------------|
|        | Documentos 🗸 | <ul> <li>Minha Conta</li> </ul> |

**4.** Então, escolha a opção **"Declaração de vínculo"** para baixar o arquivo.

| Editar 🗸 | Documentos 🗸                                    | 💄 Minha Conta |
|----------|-------------------------------------------------|---------------|
|          | Declaração de<br>Vínculo                        |               |
|          | Histórico Parcial                               |               |
|          | Declaração de<br>Carga Horária<br>Integralizada |               |
|          | Declaração de<br>Matrícula                      |               |
|          | Comprovante<br>de Dados<br>Acadêmicos           |               |

Pronto! Agora você sabe onde pegar a sua declaração.